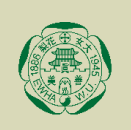

### 2022 학년도 전기 이화여자대학교법전학전문대학원 법학전문박사과정(J.S.D.) 입학전형 안내

### 코로나 19 확산방지를 위해 이화여자대학교 2022 학년도 전기 법학전문박사과정(J.S.D.) 전형은 온라인 비대면 화상면접으로 진행합니다.

#### I. 온라인 비대면 화상면접 진행안내

- 1. 전형일 : 2021. 11. 6.(토)
- 2. 전형시간 : 09:00 ~ 10:10 내 순차적으로 진행 예정 (지원자당 면접 시간 : 약 10분 이내)
- 3. Zoom 대기실 접속 시간 : 2021.11.4.(목) 지원서에 기재된 이메일로 안내 예정
- 4. 온라인 비대면 화상면접 진행 안내 (Zoom 사용)
  - (1) 전형일 오전 08:30 에 지원 시 기재한 이메일로 회의 ID/링크 송부 예정
  - (2) 회의용 Zoom 클라이언트 다운로드 후 Zoom 아이콘 또는 앱을 실행하여 회의 참가함. (붙임 2. 참고)
  - (3) 회의 ID : 전형일 오전에 문자로 발송한 회의 ID 입력
  - (4) 참가자 (user) 이름 : 본인 수험번호 성명을 기입 후 대기실에 입장 (예 : L33221 김이화) (이메일에 안내된 시간까지 Zoom 회의실에 접속해주시기 바랍니다.)
  - (5) 순차적으로 비대면 화상면접 진행

- 면접 진행 전 정확한 신분확인을 위해 신분증 및 출력한 수험표를 준비하여 주시기 바랍니다.

※ 원활한 Zoom 화상면접을 위하여 웹카메라, 오디오, 비디오, 마이크 기능이 내장된 노트북 또는 타블렛 PC 등을 사전에 준비해 주시기 바랍니다.

※ 면접 전 필히 오디오, 비디오, 마이크 테스트를 진행해 주시기 바랍니다.

- Zoom 테스트 미팅 : https://zoom.us/test

(온라인 비대면 화상면접 참가방법 세부사항은 다음 장의 매뉴얼을 참고하여 주시기 바랍니다.)

\* 문의사항 : 이화여대 법학전문대학원 행정실 02) 3277-2736

## 2022학년도 전기 법학전문대학원

## 법학전문박사과정 (J.S.D.) 전형 온라인 비대면 화상면접 참가방법 안내 (Zoom 이용)

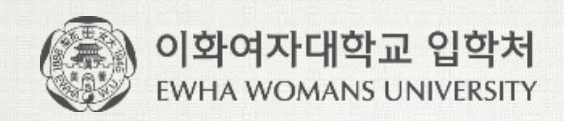

## 1. PC, 휴대폰, 태블렛 PC 등 전형 당일 사용하고자 하는 기기에 Zoom 설치 2. 당일 학과에서 안내하는 회의 ID/접속 url 중 하나를 사용하여 Zoom 회의 참가

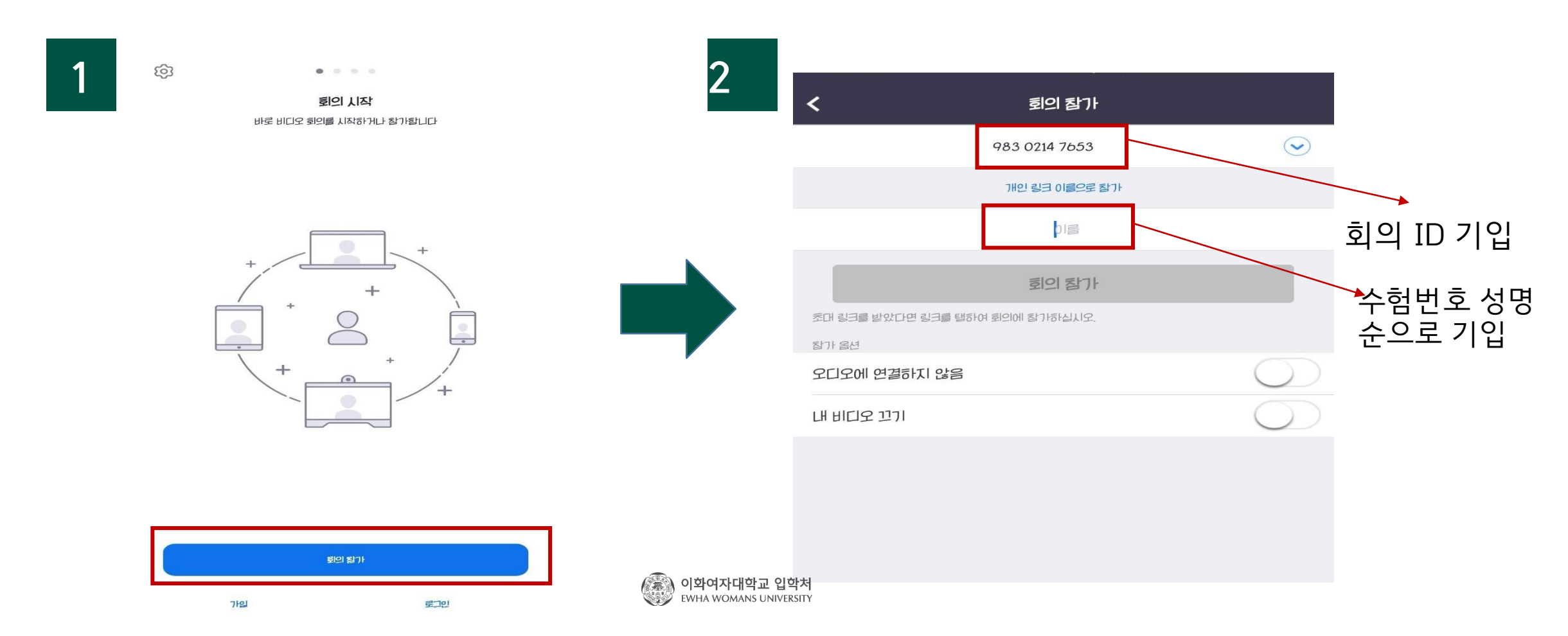

# 4. 비디오를 사용하여 참가 ID/접속 url 중 하나를 사용하여 Zoom 회의 참가

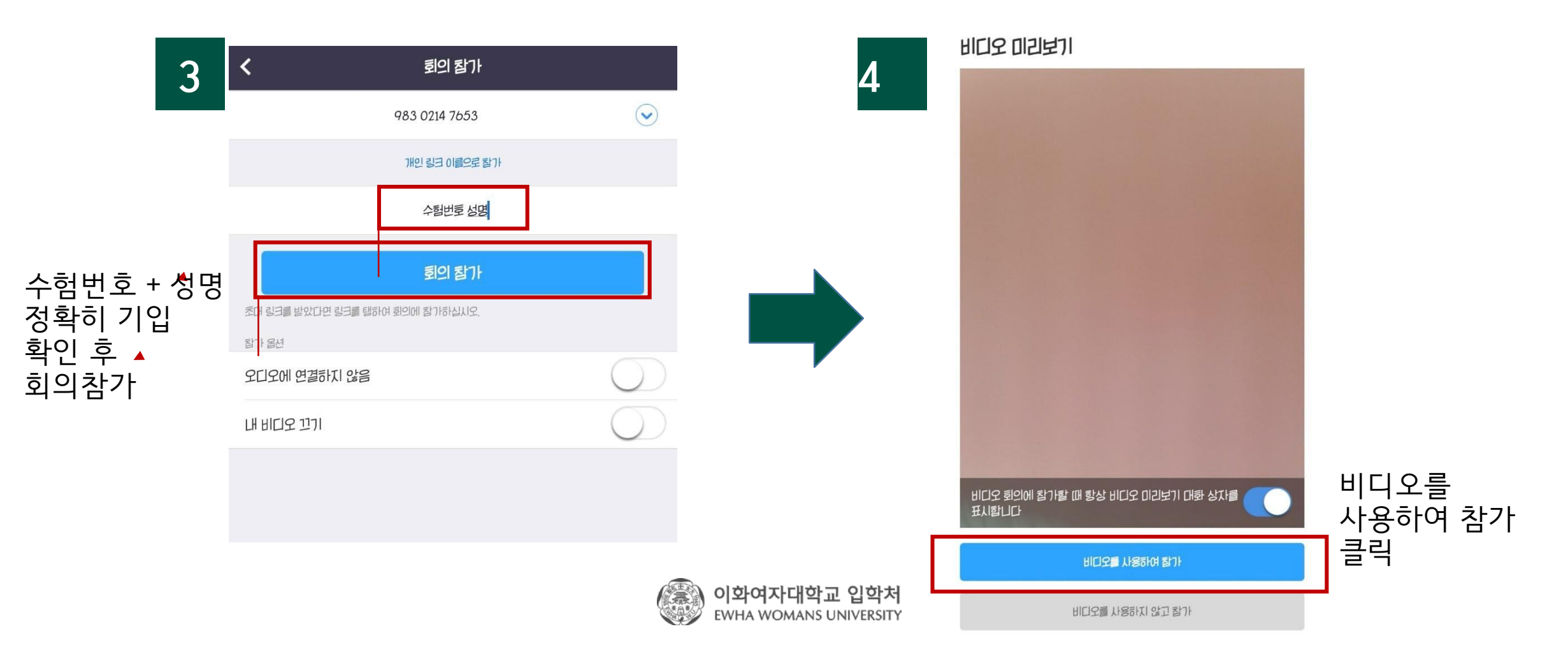

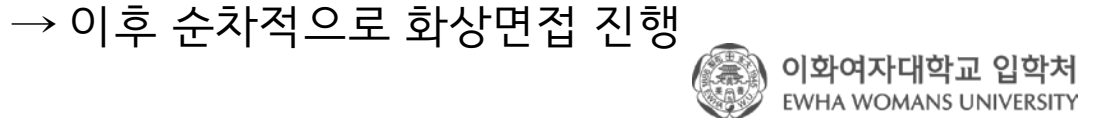

대기실로 입장 후 대기

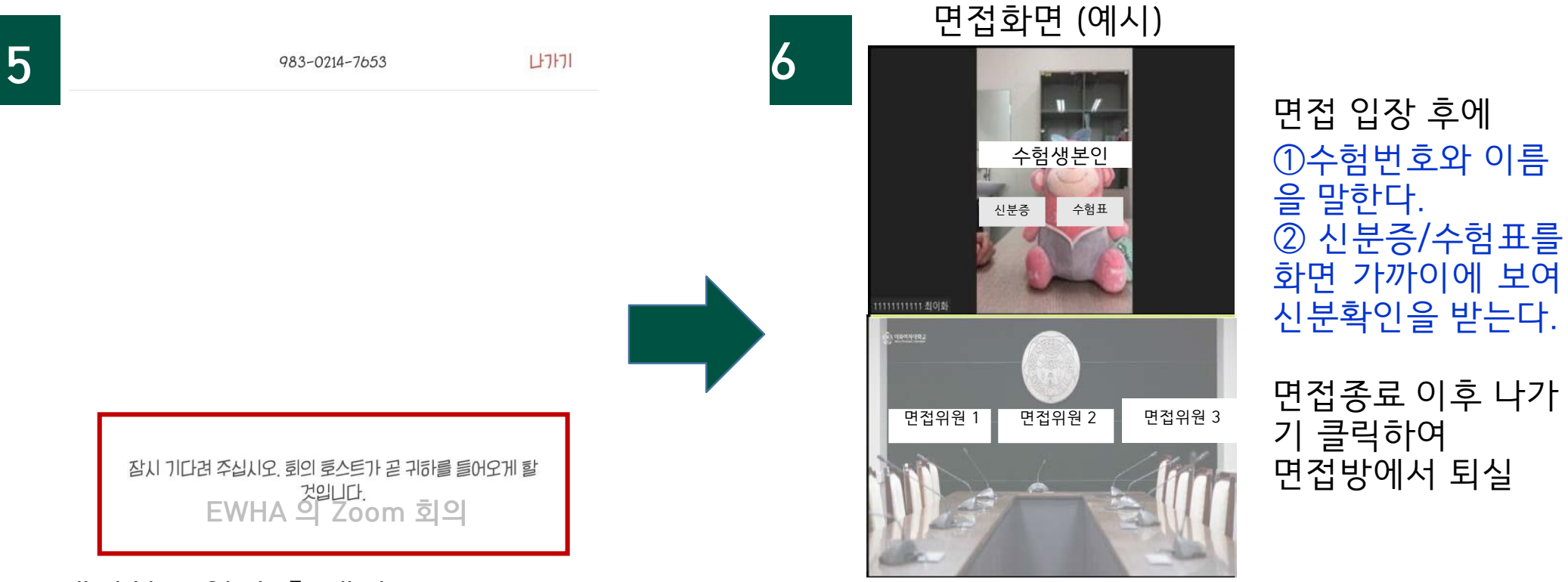

### 5. 회의에 참가 하면 대기실로 입장

6. 대기실 대기 후 순차적으로 비대면 화상면접 진행